Establishing a Trading Relationship via the first interactive email purchase order

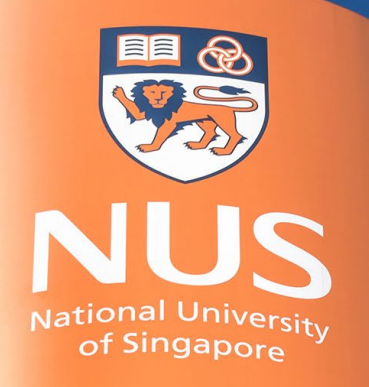

National University of Singapore

### **SAP Business Network: Trading Relationship**

What is a Trading Relationship?

A trading relationship is a **linkage between supplier account and NUS account** on the SAP Business Network.

It allows the transfer of documents such as purchase orders and invoices between suppliers and their customers on SAP Business Network.

#### Why is a Trading Relationship needed?

If supplier do not have a trading relationship with a customer, supplier will not be able to invoice for that customer or complete any related actions (submit order confirmation, etc.).

A trading relationship will be required to transact with NUS with your registered Ariba account with NUS.

How to establish a Trading Relationship on SAP Business Network?

Suppliers can establish trading relationship with NUS through the first interactive email purchase order.

Refer to the next slides for step by step guide for suppliers.

### 1) Supplier receives interactive Email Purchase Order

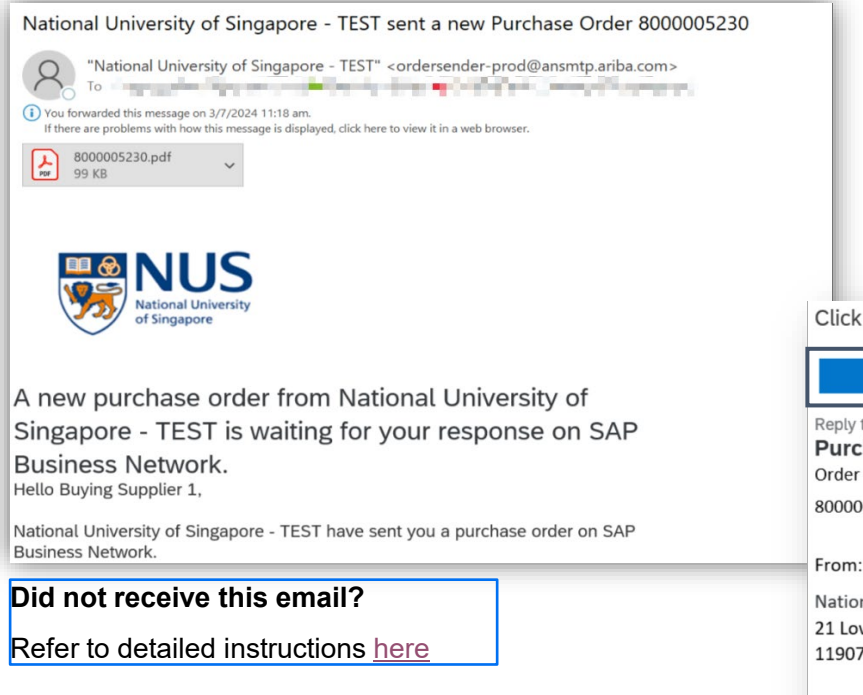

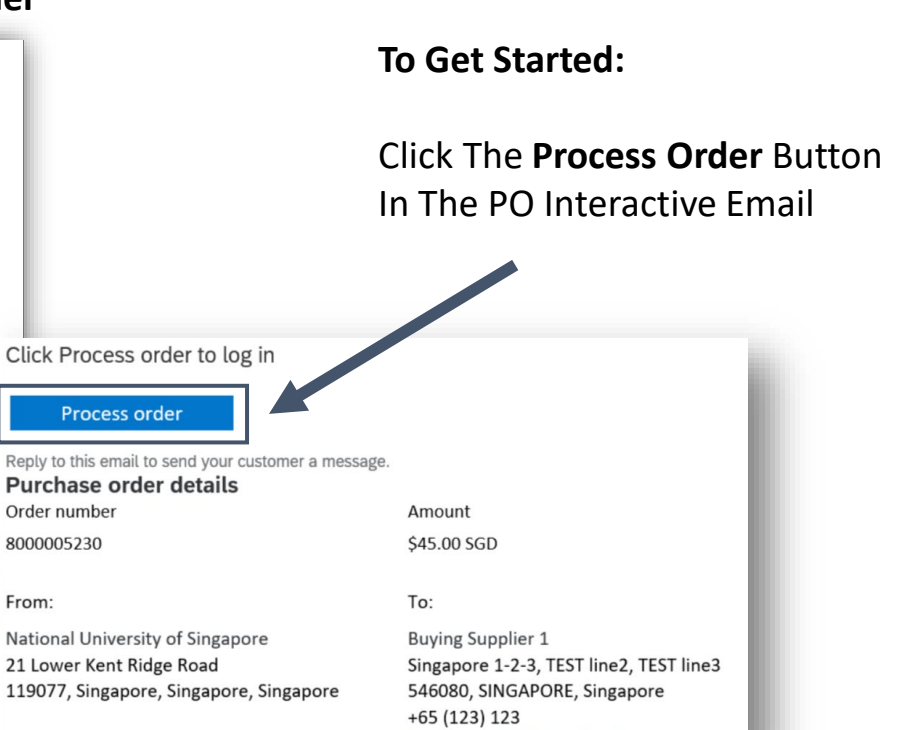

NotificationTEST@outlook.com

© Copyright National University of Singapore. All Rights Reserved.

#### 2) Supplier log in:

Supplier has to Log In with Supplier's existing account (SLP ANID), then click "Next"

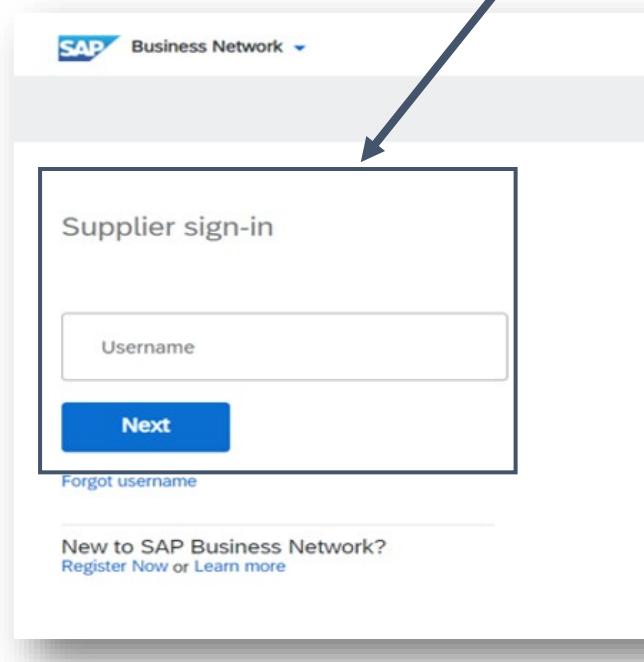

#### Important Reminder before logging in:

1) An SAP Business Network <u>Standard account</u> is sufficient to transact with NUS.

Check internally to **ensure you are logging in to a Standard account** before carrying this step.

Transacting with NUS on SAP Business Network using Enterprise account might incur Ariba fees, <u>payable by suppliers</u>.

How do I identify my account type?

2) Contact your company's SAP Business Network <u>account</u> administrator to ensure you have access to your company's SAP Business Network account with the necessary permission

How do I add a new user to my company's SAP Business Network supplier account?

Permissions You Can Assign to Users

#### 3) View and take action on purchase order

Once logged in with your existing Ariba account (the same account registered with NUS), supplier will see Purchase Order screen associating with the interactive PO email.

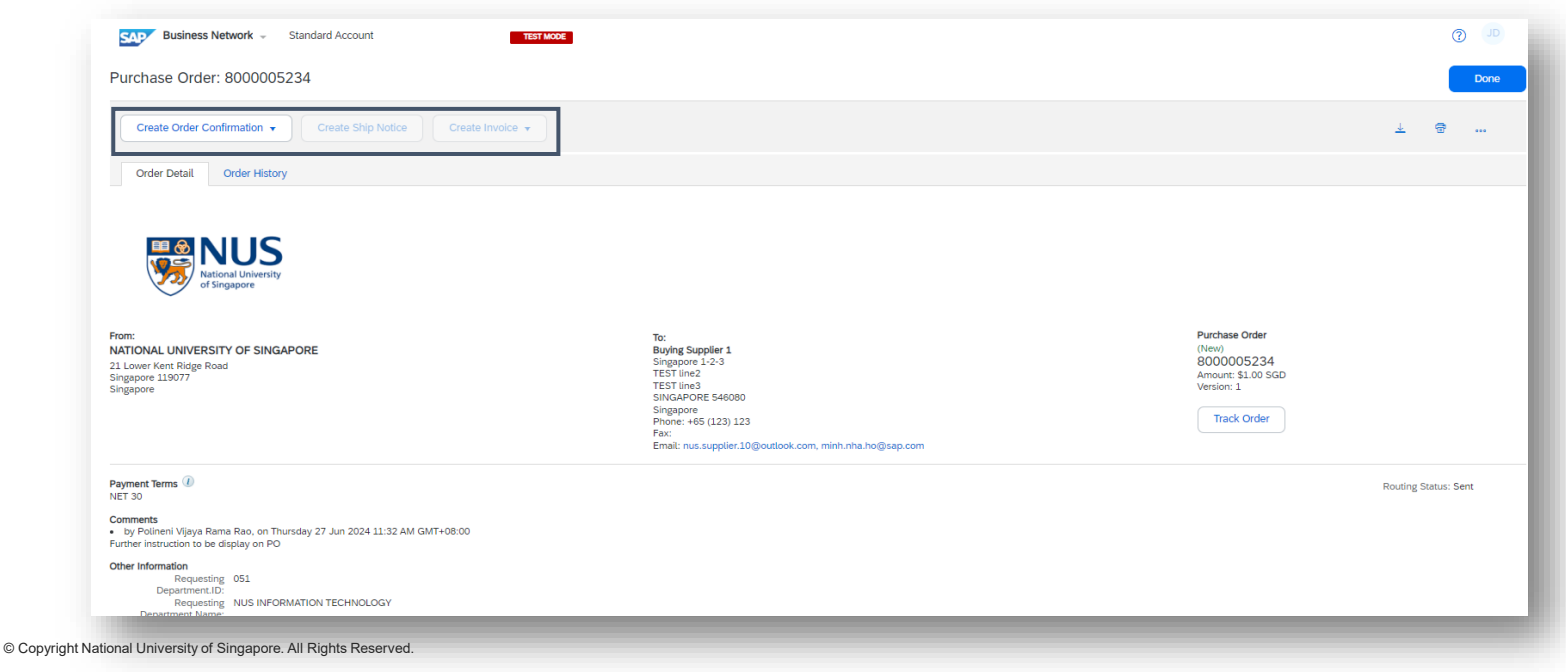

Established trading relationships can be viewed in Supplier Business Network portal,

#### under Settings – Customer Relationships menu

| Account Settings                                      |                              |                           |               |                             |              |                  |
|-------------------------------------------------------|------------------------------|---------------------------|---------------|-----------------------------|--------------|------------------|
| Customer Relationships Users Notifications Applicat   | ion Subscriptions Account Re | gistration API management |               |                             |              |                  |
| Current Relationships Potential Relationships         |                              |                           |               |                             |              |                  |
| I prefer to receive relationship requests as follows: |                              |                           |               |                             |              |                  |
| Automatically accept all relationship requests        |                              |                           |               |                             |              |                  |
| Update                                                |                              |                           |               |                             |              |                  |
| Current (1) Pending (0) Rejected (0)                  |                              |                           |               |                             |              |                  |
| Current Customers                                     |                              |                           |               |                             |              |                  |
| Customer                                              | Network ID                   | Relationship Type         | Approved Date | Supplier Information Portal | Routing Type | Actions          |
| National University of Singapore - TEST               | AN11054531993-T              | Trading                   | 18 Jul 2022   |                             | Default      | Actions <b>v</b> |
| Ly Reject                                             |                              |                           |               |                             |              |                  |

If you did not receive the interactive Purchase Order email

1) Refer to SAP Help Article: Why am I not receiving emails from SAP Ariba?

2) Contact your IT department to resolve the issue related to your email server not allowing the emails to reach your inbox.

Your IT team will be able to:

Whitelist the addresses below to ensure emails from SAP Ariba come through: Email domains @ansmtp.ariba.com, @eusmtp.ariba.com and ordersender-prod@ansmtp.ariba.com
Whitelist the static IP(s) of SAP Ariba into your system/browser. (SAP Business Network IP)
Confirm if the same issue can be reproduced on different browser or computer
Verify your network firewall/proxy allow list includes these sources

### 3) Raise a SAP Support ticket if you need further technical assistance, refer to the following guides: <u>Video</u> <u>Guide | PDF Guide</u>

### **THANK YOU**